## SOUL 2.0 網上學習系統

SOUL 2.0 網上學習系統上的 e-Learning 網上學習平台為學員提供課堂以外的學習支援。

## 登入 SOUL 2.0:

- 1. 進入 http://soul2.hkuspace.hku.hk 頁面。
- 2. 於 "User Group" 選擇 "Student" 後按 "Login", 然後輸入帳號及密碼。

\*帳號即學生編號(10XXXXXX 或 20XXXXX)。學生編號可於正式收據、網上報名的收據,以及終生 學員證的條碼上找到。

\*如學員曾使用 SOUL 2.0、韓語或日語 E-Learning,並曾更改密碼,請使用現有密碼登入。 \*請嚴格保密個人帳號及密碼。

## 尋找學生編號

進入 https://its.hkuspace.hku.hk/forget-username-student/頁面,依照指示輸入所需資料。

#### 尋找/設定密碼

進入 <u>http://soul2.hkuspace.hku.hk</u> 頁面 · 按 "Yes, help me Login" · 依照指示輸入所需資料。新學員亦可透過此途徑設定密碼。

## 進入 e-Learning:

- 1. 登入 SOUL 2.0 網站後,在 "My Courses" 選擇 "KOREXXXX-XXXX-XXXXXX" (學員所報讀的課程)。
- 2. 在課程主頁面按 "Go to Korean e-Learning Website"。

學院亦開發了 SOUL 2.0 手機應用程式,令學習更具彈性。學員可於 Android Google Play 及 Apple App store 下載程式 (關鍵字: HKUSPACE/HKU SPACE/ SOUL)。

s, help me log in

# SOUL 2.0 System

SOUL 2.0 System is a web-based E-Learning system. The E-learning platform on SOUL 2.0 System is launched to support the regular classroom teaching.

# Login to SOUL 2.0:

- 1. Go to the SOUL 2.0 website at <u>http://soul2.hkuspace.hku.hk</u>.
- Select "Student" at "User Group" and click "login", enter your username and password.
  \*Username is your student number (10XXXXXX or 20XXXXX). Student number can be found on the official receipt, the receipt generated from the Online Enrolment Services and the barcode on Lifelong Learner Card.
  - \*If you have used the SOUL 2.0, Korean or Japanese E-Learning before, please use your old password.

\*Please keep your username and password confidential.

# Forgot student number

Go to <u>https://its.hkuspace.hku.hk/forget-username-student/</u>, follow the instruction and enter all required information.

# Forgot password / First time user

Go to <u>http://soul2.hkuspace.hku.hk</u> and click "Yes, help me login". Follow the instruction and enter all required information. New students could set password with this method.

# Access to E-learning:

- 1. After login to SOUL 2.0, click "KOREXXXX-XXXX-XXXXXX" (your enrolled course) in "My Course".
- 2. Click "Go to Korean e-Learning Website" on the course main page.

"HKU SPACE SOUL" mobile app is integrated with SOUL 2.0 platform which enables learners to enjoy greater flexibility. For download, please visit Android Google Play or Apple App Store. (Keyword: HKUSPACE/HKU SPACE/ SOUL)

, help me log i